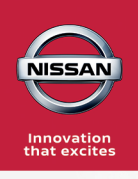

## Sigue estos sencillos pasos

para posponer tu siguiente mensualidad

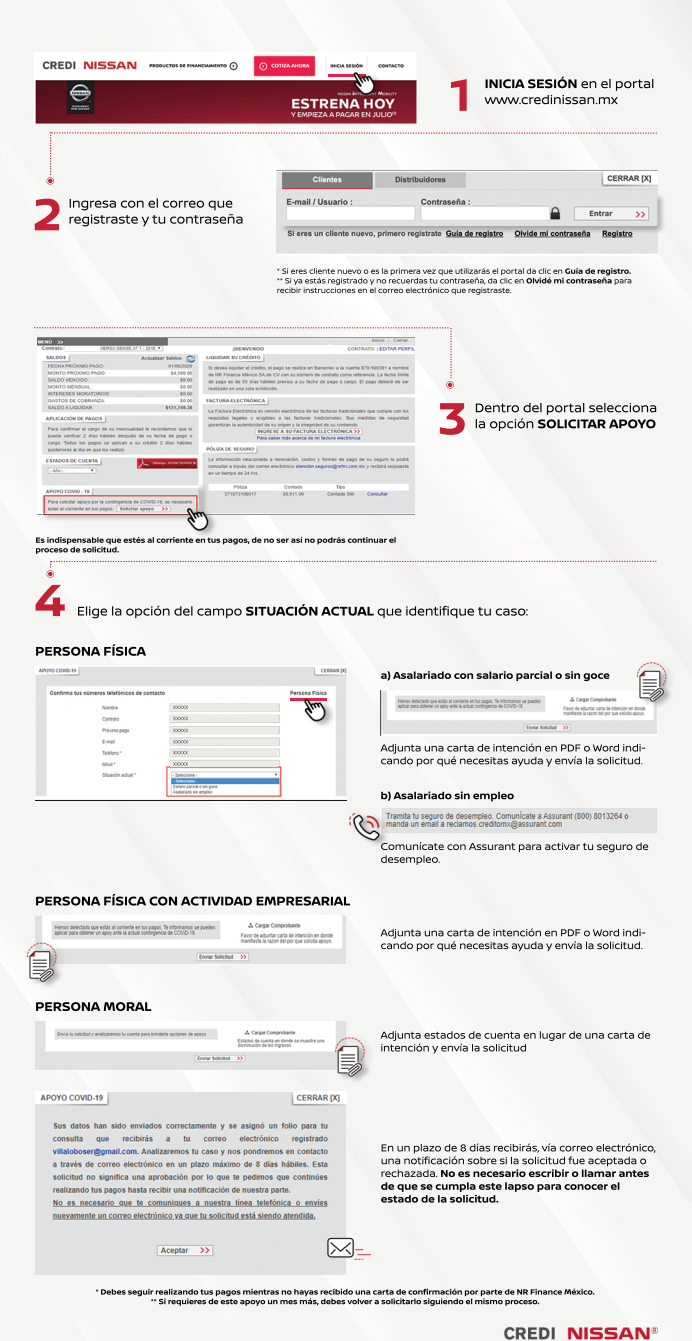

CREDI NISSAN® por NR Finance México, S.A. de C.V. (entidad comercial no financiera).